### How to access Student Information Web

• Type <u>http://m.gcuniv.edu</u> in IE or Chrome or click 'SIS' menu on top of GCU's website

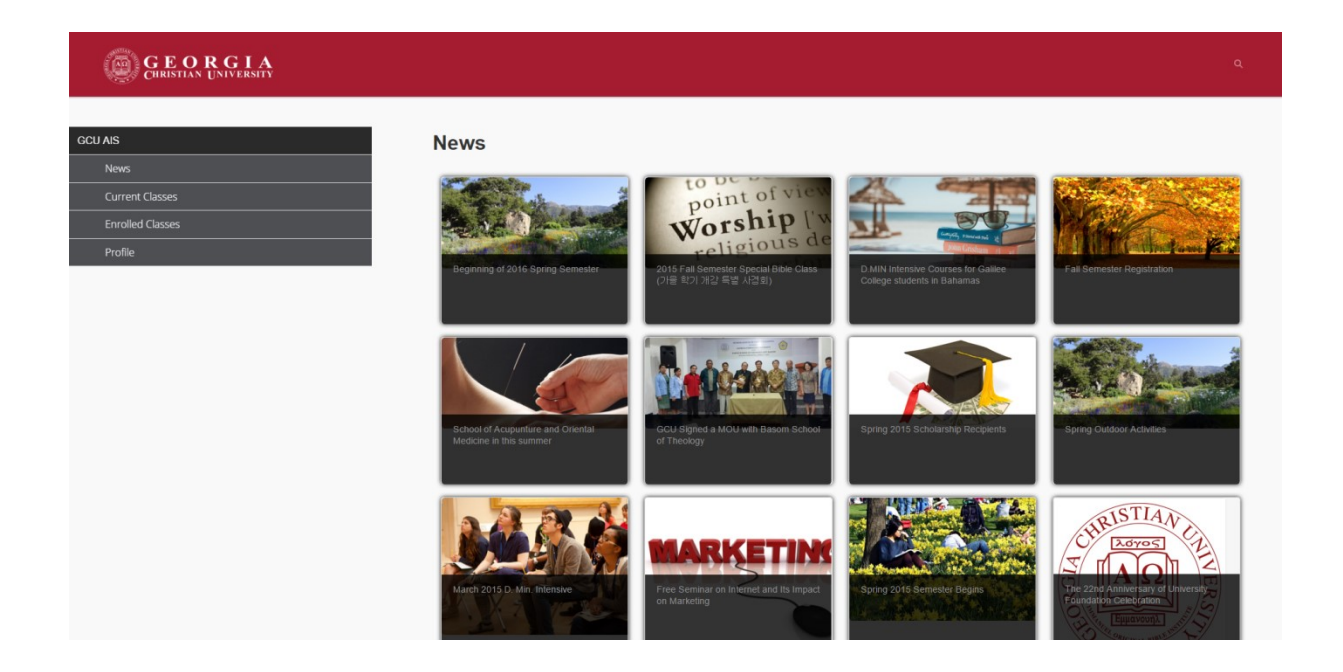

### How to login

- If Student want to check grade, or personal profile, Student should be login the website
- Login ID is Student ID, Password is eight digits number of DOB ex) DOB -> 09/05/1999 Password -> 19990905
- If Student click required login menu, Student can access login page

### How to login

[For PC]

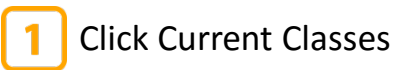

Redirect login page

- 3 Enter Student ID
- Enter 8 digits Password
- 5 Click Login Button

| COLS Mobile x     C □ anguniv.edu/Account/Login?ReturnUrl=%2/Classes%2/C     App: 2 U Widges   HTML3. | urrenti 27 2<br>3 SunNarči Bert - przena Technologie (* Zehna Technologie (* Zehna Technologie (* How to Create an e (* | Comp Down It.      How to Fill Out For.     Fill Cut For.     Fill Cut For. |
|----------------------------------------------------------------------------------------------------|----------------------------------------------------------------------------------------------------|----------------------------------------------------------------------------------------------------|
| GCU AIS Current Classes Errolled Classes Profile                                                      | LOG IN Student ID 3 Password 4                                                                                          | E GEORGIA Q<br>LOG IN                                                                                                    |
|                                                                                                    | Rememberike                                                                                                    | Password<br>RememberMe                                                                                                    |
| Top of page                                                                                           |                                                                                                    | Log in 5<br>[For Mobile]                                                                                                    |

Top of page

GCU INFORMATION SYSTEM MOBILE

Copyright 2015 Georgia Christian University

# Site Menu - News

| CLICK Z                            | [For Mobile]                                                   |                                                                                 | [For PC]                                                                               |                                                                                                    |
|------------------------------------|----------------------------------------------------------------|---------------------------------------------------------------------------------|----------------------------------------------------------------------------------------|----------------------------------------------------------------------------------------------------|
|                                    |                                                                |                                                                                 | GEORGIA<br>CHRISTIAN UNIVERSITY                                                        | ۵                                                                                                    |
| GCU A<br>News<br>Curren<br>Enrolle | IS IN IN IN IN IN IN IN IN IN IN IN IN IN                      | Q<br>()<br>()<br>()<br>()<br>()<br>()<br>()<br>()<br>()<br>()<br>()<br>()<br>() | CCU AIS          News         Current Classes         Envolled Classes         Profile | <image/> <complex-block><complex-block><complex-block></complex-block></complex-block></complex-block> |
|                                    | tiental Medicine in this<br>som School of Theology<br>cipients |                                                                                 |                                                                                        |                                                                                                    |
|                                    |                                                                | Ø                                                                               |                                                                                        |                                                                                                    |

### Site Menu Current Classes

| For Mobile]                                  | [For PC]                                                                                                    |                                                                                                    |
|----------------------------------------------|----------------------------------------------------------------------------------------------------|----------------------------------------------------------------------------------------------------|
|                                              | / D 4005 Manas × .<br>← → ♂ C (L mgaanik aadu Account Login (Returnich -/Classes Current)<br>III ayay ⊉ U Mayari (Mata. 1) Maanci aad Sani. 1) Managaragaani. 10 Sanisal 1989. Mata Noronagan. 10 Jaka Noro | 🔛 – 🖝 🌱 🏠 non to Create an ex. 🚯 Select Drop Down IL. 🗅 How to Fil Due For. (pr. Excel stadistict and.) 😌 Minators Life : 1870. |
| CHRISTIAN UNIVERSITY                         |                                                                                                    |                                                                                                    |
| Current Class                                | oculiais Current Class                                                                                                    |                                                                                                    |
|                                              | Log out SPRING of 2010 (MAMSWC)                                                                                                    | Earmed: 13 GPA: 3-35                                                                                                    |
| SPRING of 2010 (MAMSWC) Earned: 13 GPA: 3.35 | News CE505<br>Current Classes                                                                                                    | В                                                                                                    |
|                                              | Errolled Classes Faculty: Sak Min. Jang                                                                                                    |                                                                                                    |
| CEror                                        | Profile Time-09:00 ~ 11:15<br>Room No.: TBA                                                                                                    |                                                                                                    |
| B                                            | Lecation:/GA                                                                                                    |                                                                                                    |
| Christian Ethics and Society - 3 credits     | МА700                                                                                                    | Р                                                                                                    |
| Foonly Sul Min Jong                          | Final Project Thesis - 6 credits<br>Faculty: Victor S. Yoon                                                                                                    |                                                                                                    |
| Faculty. Suk Mill. Jang                      | Tim#: 12:30 - 14:145<br>Room No.: TBA                                                                                                    |                                                                                                    |
| Time: 09:00 ~ 11 :15                         | Location:GA                                                                                                    |                                                                                                    |
| Room No.: TBA                                | NT510                                                                                                    | A-                                                                                                    |
| Location:GA                                  | Interpretation of the Parables - 3 credits<br>Paculty: Paul C. Kim                                                                                                    |                                                                                                    |
|                                              | Time: 12:30 ~ 14:45<br>Room No. 778 A                                                                                                    |                                                                                                    |
|                                              | Location:GA                                                                                                    |                                                                                                    |
| МА700 Р                                      | 🛱 🔘 Tim Cortana. Ack me anything. 🔹 😌 📴 💼 🧰 💼 📚 💽 💌 😢 😣 🔽 🕈                                                                                                    | · 웹이페이지#^                                                                                                    |
| Einel Designt (Thesis ( and its              |                                                                                                    |                                                                                                    |
| rmarroject/ mesis - o credits                |                                                                                                    |                                                                                                    |
| Faculty: Victor S. Yoon                      |                                                                                                    |                                                                                                    |
| Time: 12:30 ~ 14 :45                         |                                                                                                    |                                                                                                    |
| Room No.: TBA                                |                                                                                                    |                                                                                                    |

NT510

Location:GA

A-

Interpretation of the Parables - 3 credits Faculty: Paul C. Kim

### Site Menu Enrolled Classes

A

### [For Mobile]

CE517

Teaching Methods - 3 credits

| Image: Control of the Barachies - 3 credit     NT510   Nt501   Nt501                                                                                                    |                                                  | ∫ D GCUIS Mobile ×                                                                                                    | <b>■</b> - σ >                                                                                                    |
|----------------------------------------------------------------------------------------------------|--------------------------------------------------|----------------------------------------------------------------------------------------------------|----------------------------------------------------------------------------------------------------|
| SPRING of 2010 Rund Credit: OP 4335   CE505 B   Christian Ethics and Society - 3 credit: B   MA700 P   Final Project/ Thesis - 6 credits P   NT510 A-   Nt501 P   Nt501 A-   Nt501 P   naturtutional Requirement - 1 credits P                                                                                                    | E GEORGIA Q                                      | 수 - 오 🖸 🗋 mgcunkvedu/Account/Login?RetumUrl=/Classes/Enrolled/<br>111 Apps 🥃 Ul Widgets   HTULS 김 Reserch and Devel 한 Hosting companies - 🍈 SunMan의 등부터 🌾 Zabin Technologies - 🖡 Zabin Technologie | 📱 🗍 Zelon Technologies 🍰 How to Ceste an ec. 🔞 Select Drop Down K 🗋 How to Fil Out For 📄 Excel vbaSelect and. 🌍 Minato's Life EBD.                                                                                                  |
| SPRING of 2010 Eurod Credits: OF A   CE505 B   Christian Ethics and Society - 3 credits B   MA700 Pa   Final Project / Thesis - 6 credits P   NT510 A-   Nt5501 P   Nt5501 P   Nt5501 P   Nt5501 P   Nt5501 Circles Towards   P   Nt5501 Circles Towards   P   Nt5501 Circles Towards   P   Nt5501 Circles Towards   P   Nt5501 Circles Towards   P   Nt5501 Circles Towards   P   Nt5501 Circles Towards   P   Nt5501 Circles Towards   P   Nt5501 Circles Towards   P   Nt5501 Circles Towards   P   Nt500 Circles Towards   P   Nt500 Circles Towards   P   Nt500 Circles Towards   P   Nt500 Circles Towards   P   Circles Towards   Circles Towards   Circles Towards   P   Circles Towards   Circles Towards   Circles Towards   Circles Towards   Circles Towards   Circles Towards   Circles Towards   Circles Towards   Circles Towards   Circles Towards   Circles Towards   C                                                                                                    | Enrolled Class                                   |                                                                                                    | ٩                                                                                                    |
| Sr Kindo Gi 2010       Linket cettar, j or ki, j j j         Sr Kindo Gi 2010       Linket cettar, j or ki, j j j         CE505       B         Christian Ethies and Society - 3 credits       P         MA700       P         Final Project / Thesis - 6 credits       P         MT510       A-         Interpretation of the Parables - 3 credits       P         WS501       P         Interpretation of the Parables - 3 credits       P         Interpretation of the Parables - 3 credits       P         Kitti Coose       P         Interpretation of the Parables - 3 credits       P         Interpretation of the Parables - 3 credits       P         Kitti Coose       P         Interpretation of the Parables - 3 credits       P         Interpretation of the Parables - 3 credits       P         Interpretation of the Parables - 3 credits       P         Interpretation of the Parables - 3 credits       A         Interpretation of the Parables - 3 credits       A         Interpretation of the Parables - 3 credits       A         Interpretation of the Parables - 1 credits       A         Interpretation of the Parables - 2 credits       A         Interpretation of Castatatatij 1: 1 credits       A                                                                                                    | CDDING of acto                                   | GCU AIS Enrolled Class                                                                                                    |                                                                                                    |
| CE505 B   Christian Ethics and Society - 3 credits   MA700   P   MA700   Final Project/Thesis - 6 credits   P   NT510   Interpretation of the Parables - 3 credits   P   MS501   P   Interpretation af the Parables - 3 credits                                                                                                    | SFRING 01 2010 Danied Crean. 13 01 A. 3-35       | Log out SPRING of 2010                                                                                                    | Earned Credit: 13 GPA: 3-35                                                                                                    |
| MA700<br>Final Project / Thesis - 6 credits<br>NT510<br>Interpretation of the Parables - 3 credits<br>NS501<br>Institutional Requirement - 1 credits<br>P<br>Institutional Requirement - 1 credits<br>P<br>Institutional Requirement - 1                                                                                                    | CE505 B                                          | News         CE505           Current Classes         Christian Ethics and Society - 3 credits           Enrolled Classes         Christian Ethics and Society - 3 credits                          | В                                                                                                    |
| MA700 P<br>Final Project / Thesis - 6 credits P<br>MT510 A-<br>Interpretation of the Parables - 3 credits A-<br>Mt5501 P<br>Institutional Requirement - 1 credits P<br>Mt5501 P<br>Institutional Requirement - 1 credits P<br>Institutional Requirement - 1 credits P<br>Institutional Requirement - 1 credits P<br>Institutional Requirement - 1 cr                                                                                                    | empirin Zinies and Society - 3 creaks            | Profile MA700 Final Project/Thesis - 6 credits                                                                                                    | Р                                                                                                    |
| NT510<br>Interpretation of the Parables - 3 credits<br>WS501<br>Institutional Requirement - 1 credits<br>P<br>Institutional Requirement - 1 credits<br>P<br>Institutional                                                                                                    | MA700 P<br>Final Project/ Thesis - 6 credits     | NT510<br>Interpretation of the Parables - 3 credits                                                                                                    | А-                                                                                                    |
| A-       FAL of 2009       Eurod Credit: 3       GR4: 3/5         WS501       P       CE517       A         Institutional Requirement - 1 credits       CH502       Bistory of Christianity II - 3 credits       A                                                                                                    | NT510                                            | WS501<br>Institutional Requirement - 1 credits                                                                                                    | Р                                                                                                    |
|                                                                                                    | A-<br>Interpretation of the Parables - 3 credits | FALL of 2009                                                                                                    | Earned Credit: 13 GPA: 3:75                                                                                                    |
| WS501 P<br>Institutional Requirement - 1 credits P<br>P CH502<br>History of Christianity II - 3 credits A<br>P O I'm Cortana. Ask me arything. O C CH502<br>P CH502<br>P | 5                                                | CE517<br>Teaching Methods - 3 credits                                                                                                    | А                                                                                                    |
| 🗱 🔘 Yin Cortana. Ask me anything. 💷 😌 🗮 🗋 🔳 😒 🛄 🖉 😒 🗐 🕱 🗐 🖉 2007                                                                                                    | WS501 P<br>Institutional Requirement - 1 credits | CH502<br>History of Christianity II - 3 credits                                                                                                    | А                                                                                                    |
| LALL at 0000 Farner Port 12 LyPer 2 77                                                                                                    | EALL of poop                                     | 📽 🔿 I'm Cortana. Ask me anything. 🔹 🤤 😢 💼 🖨 📰 📉 💟 💆 💆 🖉                                                                                                    | ରେ କୁଲି କୁଲି କୁଲି କୁଲିକାର ଅନ୍ୟ କୁଲିକାର ଅନ୍ୟ କୁଲିକାର ଅନ୍ୟ କୁଲିକାର ଅନ୍ୟ କୁଲିକାର ଅନ୍ୟ କୁଲିକାର ଅନ୍ୟ କୁଲିକାର ଅନ୍ୟ କୁ<br>ଅନୁଆରେ କୁଲିକାର ଅନ୍ୟ କୁଲିକାର ଅନ୍ୟ କୁଲିକାର ଅନ୍ୟ କୁଲିକାର ଅନ୍ୟ କୁଲିକାର ଅନ୍ୟ କୁଲିକାର ଅନ୍ୟ କୁଲିକାର ଅନ୍ୟ କୁଲିକାର ଅନ୍ୟ କ |

[For PC]

## Site Menu Enrolling in Classes

### [For Mobile]

| Enrollment                                          |      |                      |                       |         |
|-----------------------------------------------------|------|----------------------|-----------------------|---------|
|                                                     | ESO  | L                    |                       | O       |
|                                                     |      |                      |                       | Columns |
| Course                                              | Day  | Time                 | Faculty               | Command |
| ESOL100A/Grammar I                                  | MTWH | 09:00<br>~ 10<br>:05 | Rafael,Miguel         | Enroll  |
| ESOL200A/Grammar II                                 | MTWH | 09:00<br>~ 10<br>:05 | Rafael,Miguel         | Enroll  |
| ESOL500C/Speaking &<br>Listening V                  | MTWH | 09:00<br>~ 10<br>:05 | Fields,Jacques<br>M.  | Enroll  |
| ESOL600C/Speaking &<br>Listening VI                 | MTWH | 09:00<br>~ 10<br>:05 | Fields,Jacques<br>M.  | Enroll  |
| SPT710/Acadmeic Writing II                          | MTWH | 09:00<br>~ 10<br>:05 | Lewis,Matthew         | Enroll  |
| SPT820/TOEFL Preparation<br>II : Speaking & Writing | MTWH | 09:00<br>~ 09<br>:55 | Gallie,Alain          | Enroll  |
| SPT820/TOEFL Preparation<br>II : Speaking & Writing | MTWH | 10:00<br>~ 10<br>:55 | Gallie,Alain          | Enroll  |
| SPT710/Acadmeic Writing II                          | MTWH | 10:10<br>~ 11<br>:10 | Lewis,Matthew         | Enroll  |
| ESOL600D/Writing VI                                 | MTWH | 10:10<br>~ 11        | Fields, Jacques<br>M. | Enroll  |

#### [For PC]

| CCUIS Mobile ×                 | 系E1 孫 Zebra Technolog | jes 🚯 Zebra Technologies 🚯 Zebra Technologies 💣 F | How to Create an ex 🙆 Select | Drop Down It [1] He | w to Fill Out For. | . go= Excel vba:Select and | 은 - 미 ×<br>옥 ☆ () : |
|--------------------------------|-----------------------|---------------------------------------------------|------------------------------|---------------------|--------------------|----------------------------|---------------------|
| GEORGIA<br>GRISTIAN UNIVERSITY |                       |                                                   |                              |                     |                    |                            | ٩                   |
| Enrollment                     |                       |                                                   | $\wedge$                     | Λ                   |                    |                            |                     |
| SCU SIS                        |                       |                                                   | ESOL                         | -                   |                    | 7                          | ۲                   |
| Log out                        |                       |                                                   | CLICK                        | <b>F</b> or         | 4                  |                            | Columns             |
| How to use SIS Year            | Term                  | Course                                            | CLICK                        | FOL                 | Credits            | Factor                     |                     |
| News 2016                      | Spring II Session     | ESOL100A/Grammar I                                | Enroll                       | 09:00 ~ 10:05       | 0                  | Rafael,Miguel              | Enroll              |
| Current Classes 2016           | Spring II Session     | ESOL2004/Grammar II                               |                              | 09:00 ~ 10:05       | 0                  | Cont A tion of             |                     |
| Enrolling in Class             | oping it couldn       | LOOLLOW COMMIN                                    |                              |                     | 1 N                |                            | Enron               |
| Enrolled Classes 2016          | Spring II Session     | ESOL500C/Speaking & Listening V                   |                              | 09:00 ~ 10/05       | 0                  | Fields, Jacques M.         | Enroll              |
| 2016                           | Spring II Session     | ESOL600C/Speaking & Listening VI                  |                              | 0.00 ~ 0.05         | 0                  | Fields, Jacques M.         | Enroll              |
| 2016                           | Spring II Session     | SPT710/Acadmeic Writing II                        | MTWH                         | 09:00 ~ 10 :05      | 0                  | Lewis,Matthew              | Enroll              |
| 2016                           | Spring II Session     | SPT820/TOEFL Preparation II : Speaking & Writing  | MTWH                         | 09:00 ~ 09 :55      | 0                  | Gallie,Alain               | Enroll              |
| 2016                           | Spring II Session     | SPT820/TOEFL Preparation II : Speaking & Writing  | MTWH                         | 10:00 ~ 10 :55      | 0                  | Gallie,Alain               | Enroll              |
| 2016                           | Spring II Session     | SPT710/Acadmeic Writing II                        | MTWH                         | 10:10 - 11 :10      | 0                  | Lewis,Matthew              | Enroll              |
| 2016                           | Spring II Session     | ESOL600D/Writing VI                               | MTWH                         | 10:10 ~ 11 :10      | 0                  | Fields, Jacques M.         | Enroll              |
| 2016                           | Spring II Session     | ESOL500D/Writing V                                | MTWH                         | 10:10 ~ 11 :10      | 0                  | Fields, Jacques M.         | Enroll              |

-Student can enroll class by themselves before Counselor finish confirm process. (If counselor finished confirm process, Student cannot show button)

- If student want to enroll class, click enroll button.
- If student want to remove class, click withdraw button.

### Site Menu Enrolling in Classes

[Ear DC]

#### [For Mobile]

| Enrollment                                          |      |                      |                      |         |
|-----------------------------------------------------|------|----------------------|----------------------|---------|
|                                                     | ESO  | L                    |                      | Ø       |
|                                                     |      |                      |                      | Columns |
| Course                                              | Day  | Time                 | Faculty              | Command |
| ESOL100A/Grammar I                                  | MTWH | 09:00<br>~ 10<br>:05 | Rafael,Miguel        | Enroll  |
| ESOL200A/Grammar II                                 | MTWH | 09:00<br>~ 10<br>:05 | Rafael,Miguel        | Enroll  |
| ESOL500C/Speaking &<br>Listening V                  | MTWH | 09:00<br>~ 10<br>:05 | Fields,Jacques<br>M. | Enroll  |
| ESOL600C/Speaking &<br>Listening VI                 | MTWH | 09:00<br>~ 10<br>:05 | Fields,Jacques<br>M. | Enroll  |
| SPT710/Acadmeic Writing II                          | MTWH | 09:00<br>~ 10<br>:05 | Lewis,Matthew        | Enroll  |
| SPT820/TOEFL Preparation<br>II : Speaking & Writing | MTWH | 09:00<br>~ 09<br>:55 | Gallie,Alain         | Enroll  |
| SPT820/TOEFL Preparation<br>II : Speaking & Writing | MTWH | 10:00<br>~ 10<br>:55 | Gallie,Alain         | Enroll  |
| SPT710/Acadmeic Writing II                          | MTWH | 10:10<br>~ 11<br>:10 | Lewis,Matthew        | Enroll  |
| ESOL600D/Writing VI                                 | MTWH | 10:10<br>~ 11<br>:10 | Fields,Jacques<br>M. | Enroll  |

GEORGIA

| pps 🎽 Ul Widgets   HTML5 📳 Research and Devel 🚹 Ho | sting companies 😮 SuriMan의 컴퓨 | El 🧗 Zebra Technolo | ogies 🥻 Zebra Technologies 🥻 Zebra Technologies 🔮 How to | Create an ex 🔞 Sel | ect Drop Down It 🎦 | How to Fill Ou                                                                                                    | t For 😰 Excel vba:Select and | d 😗 Minato's Life : ERD. |
|----------------------------------------------------|-------------------------------|---------------------|----------------------------------------------------------|--------------------|--------------------|----------------------------------------------------------------------------------------------------|------------------------------|--------------------------|
| GEORGIA<br>CHRISTIAN UNIVERSITY                    |                               |                     |                                                          |                    |                    |                                                                                                    |                              |                          |
| nrollment                                          |                               |                     |                                                          | $\wedge$           | Λ                  |                                                                                                    | -                            |                          |
| u sis                                              |                               |                     |                                                          | ESOL               |                    |                                                                                                    |                              | ۲                        |
| Log out                                            |                               |                     |                                                          |                    |                    | - 4                                                                                                    |                              | Columns                  |
| How to use SIS                                     | Year                          | Term                | Course                                                   |                    | r, aro             | Credits                                                                                                    | Faculty                      | Command                  |
| News                                               | 2016                          | Spring II Session   | ESOL100A/Grammar I                                       | Clas               | 09:00 ~ 10 :05     | 0                                                                                                    | ofael, Miguel                | Withdraw                 |
| Current Classes                                    |                               | Onden II Onnelan    | 50.01.0000 / 0-110000 /                                  | Cias               | 00.00 40.05        |                                                                                                    |                              |                          |
| Enrolling in Class                                 | 2016                          | oping it bession    | ESOLZOUA/Grainina                                        | MINT               | 09.00 - 10.05      | , in the second second se | Raiaei,miguei                | Enroll                   |
| Enrolled Classes                                   | 2016                          | Spring II Session   | ESOL500C/Speaking & Listening V                          | N/ WH              | 09:00 ~ 10 05      |                                                                                                    | Fields, Jacques M.           | Enroll                   |
| Profile                                            |                               |                     |                                                          |                    | $\mathbf{N}$       |                                                                                                    | 4                            | Enton                    |
|                                                    | 2016                          | Spring II Session   | ESOL600C/Speaking & Listening VI                         | MTWH               | 09:00 ~ 0 :05      | 0                                                                                                    | Fields, Jacques M.           | Enroll                   |
|                                                    | 2016                          | Spring II Session   | SPT710/Acadmeic Writing II                               | MTWH               | 09:00 ~ 10 :05     | 0                                                                                                    | Lewis,Matthew                | Enroll                   |
|                                                    | 2016                          | Spring II Session   | SPT820/TOEFL Preparation II : Speaking & Writing         | MTWH               | 09:00 ~ 09 :55     | 0                                                                                                    | Gallie,Alain                 | Enroll                   |
|                                                    | 2016                          | Spring II Session   | SPT820/TOEFL Preparation II : Speaking & Writing         | MTWH               | 10:00 ~ 10 :55     | 0                                                                                                    | Gallie,Alain                 | Enroll                   |
|                                                    | 2016                          | Spring II Session   | SPT710/Acadmeic Writing II                               | MTWH               | 10:10 ~ 11 :10     | 0                                                                                                    | Lewis, Matthew               | Enroll                   |
|                                                    | 2016                          | Spring II Session   | ESOL600D/Writing VI                                      | MTWH               | 10:10 ~ 11 :10     | 0                                                                                                    | Fields, Jacques M.           | Enroll                   |
|                                                    | 2016                          | Spring II Session   | ESOL500D/Writing V                                       | MTWH               | 10:10 ~ 11 :10     | 0                                                                                                    | Fields, Jacques M.           | Enroll                   |
|                                                    |                               | 0                   | 50010000 Decile 1                                        | 14771001           | 10-10 11-10        | 0                                                                                                    | Defect Manual                |                          |

- If student want to remove class, click withdraw button.
- Student can see the highlights of the enrolled classes
- Before finish confirm process, Student cannot see these classes on current class menu.

### Site Menu Profile

|                       | GEORGIA<br>CHRISTIAN UNIVERSITY |                               |                  |        |
|-----------------------|---------------------------------|-------------------------------|------------------|--------|
| Password:             |                                 |                               |                  |        |
|                       | GCU AIS                         | Profile                       |                  |        |
| Address Details       | Log out                         | Contact Information:          |                  |        |
| Address:              | News                            | Name:                         |                  |        |
|                       | Current Classes                 | Password:                     |                  |        |
| Address Ext:          | Enrolled Classes                | Address Details               |                  |        |
| International Address | Profile                         | Address:                      |                  |        |
| City                  |                                 | Address Ext: International Ad | ldress           |        |
|                       |                                 | City                          |                  |        |
| State                 |                                 | Zipcode                       |                  |        |
|                       |                                 | Phone Numbers                 |                  |        |
| Zipcode               |                                 | Cell Phone Carriers           | Choices:         | 0      |
|                       |                                 | Cell Phone: Cell phone        |                  |        |
|                       |                                 | Home Phone:                   |                  |        |
| Phone Numbers         |                                 |                               | Submit           |        |
| Cell Phone Carriers   |                                 |                               |                  |        |
| Choices:              |                                 |                               |                  |        |
| Cell Phone:           | Top of page                     |                               |                  |        |
| Cell phone            |                                 |                               |                  |        |
| Home Phone:           |                                 |                               |                  |        |
| <i>i</i>              | Student c                       | an modify her/hir             | n address or nho | ne num |

Top of page

#### Site Menu Find Faculty Information [For Mobile] [For PC] CLICK GEORGIA GEORGIA CHRISTIAN UNIVERSITY GCU AIS News - O $\mathbf{\Theta}$ Q Kim ← → C D m.gcuniv.edu ☆ 🔘 🗉 🔢 Apps 🎽 Ul Widgets | HTMLS. 🗓 Research and Devel. 🗅 Hosting companies... 🤪 SurManil: 🗄 🛱 ... 🍂 Zebra Technologies... 券 Zebra Technologies... 🏂 Zebra Technologies... 🏂 Zebra Technologies... 🎓 Zebra Technologies... to's Life :: ERD. Q Search Faculty Faculty: Kim , Paul C. GEORGIA News Email: drpaul@gcuniv.edu Search Faculty Room: T. Sea GCU AIS News Faculty: Kim , Sun Bai News Email: point of v Room: Worship Worship Faculty: Kim , Young Hwan 1;0101 Profile Email: -Room Faculty: Kim , Dae K. Email: -Room Faculty: Kim , Young Jun Email: imageofman@gcuniv.edu Room: Faculty: Kim , Soo Jin ARKETIN Email: -Room: Faculty: Kim , Young Moo Email: hanbang@gcuniv.edu 🗄 🔘 I'm Cortana. Ask me anythin 💷 🤮 📰 🚉 📰 🚬 📴 🥥 🖾 🔕 🖾 ヘ 毎 見 40 厚 A 図 408 PI Room Faculty: Kim , Joo Mi

Email: Room:

### Submit ticket

If Student lost password or Id, email to <u>it@gcuniv.edu</u>

Email should be include below information

- Student Last Name, First Name
- Student's Date of Birth

Student's Email Address should be match with Academic Affair's Information